Part 4. 注文

2つのダウンロードの違い(注文情報ダウンロードとダウンロード)

注文画面内にある注文情報ダウンロードと、注文一覧内にあるダウンロードの区別についてご説明します。

詳細については、次頁でご説明しております。

注文情報ダウンロード
購入者が注文した商品の出荷指示を行います。
注文情報ダウンロードをして、CSVを保存します。ダウンロードが完了すると、
自動的に注文状態が注文完了から出荷指示に変更されます。(P16 詳細)

| 注文情報一覧                                            |                               |         |             |
|---------------------------------------------------|-------------------------------|---------|-------------|
| 注文情報ダウンロード                                        |                               |         | ヘルプ間        |
| 注文情報ダウンロード部                                       |                               |         |             |
| 注文一覧                                              |                               |         |             |
| 注文日: から キーワード:                                    |                               |         |             |
| 決済方法: □代引き □クレジットカード 注文状態: □注文完了 図出荷指示 図完了 □キャンセル |                               |         |             |
| 検索 #   # # ダウンロード #                               |                               |         |             |
| 検索結果 5 件 ↓                                        |                               |         |             |
| 注文番号 注文日 メモ 注文状態 合                                | 合計金額 決済方去                     | 購入者     | アクション       |
| 20081028_000000005 2008-10-28 11:37:13 出荷指示       | 4,350 クレジ <mark>ッ</mark> トカード | 148 201 | 詳細器 訂正器 取消器 |

日次作業では上側の「注文情報ダウンロード」をお使い下さい。

\_\_\_\_\_